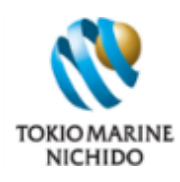

セキスイハイムオーナーズ保険 更新お手続きガイド

## 以下の手順に沿ってお手続きください

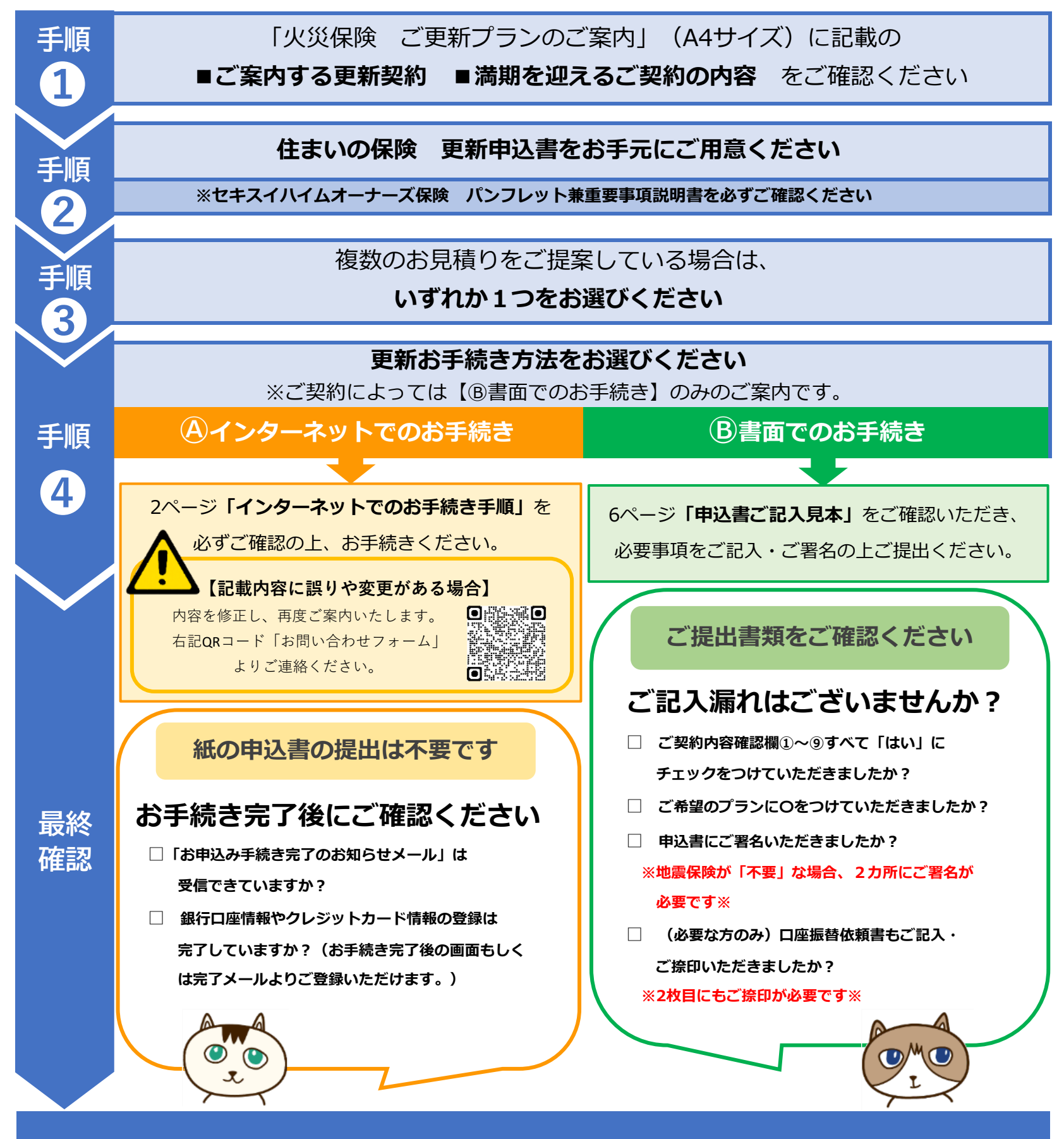

お手続きは完了です。後日、保険証券またはWeb証券のご案内を送付いたします。

## 【東京海上日動】インターネットでのお手続き手順

インターネットでのお手続きをご希望の方は、 以下の手順に沿ってお手続きください \*別紙『Total assist 住まいの保険 お手続きのご案内』に記載の QRコードを読み取ってください \*住まいの保険 更新申込書をお手元にご用意いただき、 内容を照らし合わせてご確認いただいた上で、お手続きください

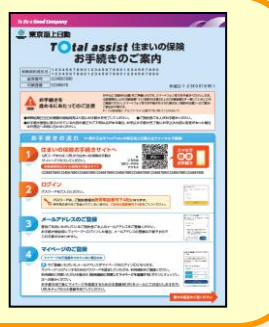

| Ø スマホを続き:東京海上日動火災保険 - Internet Explorer ー □ ×<br>Entra sout dealer and the south and the south an | - | 手順①                    |
|----------------------------------------------------------------------------------------------------|---|------------------------|
|                                                                                                    |   |                        |
| お手続きログイン                                                                                                    |   |                        |
| 書面または代理店よりご案内のパスワードをご入力ください。                                                                                                    |   | ハスワードをこ人力いたたき、『ログインす   |
| パスワード                                                                                                    |   | る』をタップしてください。          |
|                                                                                                    | 4 | (パスワードは、ご登録の携帯雷託番号下4折  |
| (mmm))                                                                                                    |   |                        |
| ログインする                                                                                                    |   | です。ご携帯の登録がない場合は、ご登録の自  |
|                                                                                                    |   | 宅電話番号下4桁をご入力ください。)     |
|                                                                                                    | - |                        |
| ◎ 東京海上日動                                                                                                    |   |                        |
| お申込み手続き開始                                                                                                    |   |                        |
| 契約者さま専用ページ(マイページ)をご登録されていますか?                                                                                                    |   |                        |
| ■ご登録されていない方はこちら                                                                                                    |   | 手順②                    |
| お申込み手続きへ                                                                                                    |   |                        |
| ■ご登録されている方はログイン                                                                                                    |   | マイページをご登録されていない方は、『お   |
| 1D (メールアドレス)                                                                                                    |   |                        |
| 「Dを入力してください。                                                                                                    |   | 甲込み手続きへ』をタッノしてくたさい。    |
| バスワード                                                                                                    |   | ご登録されている方は、メールアドレスとパ   |
| / (スワードを入力してください。<br>(半角9~32文字)                                                                                                    |   | フロ じちざしちの ト 『フノル』 ごでや中 |
|                                                                                                    |   | スリートをこ入力の上、『マイハーンでお甲   |
| マイベージでお申込み手続きへ                                                                                                    | N | 込み手続きへ』をタップしてください。     |
| Ⅰ D・パスワードを忘れた方は、【お申込み手続きへ】からお進みください。お手続き完了後に I D・パスワードの再発行をお願い<br>します。                                                                                                    |   |                        |
|                                                                                                    |   |                        |

| 💐 東京海上日動                                                                                                    |                                                                                                    |  |  |  |  |
|----------------------------------------------------------------------------------------------------|----------------------------------------------------------------------------------------------------|--|--|--|--|
| STEP1 はじめに                                                                                                    |                                                                                                    |  |  |  |  |
| $\rightarrow$ $\rightarrow$ $\rightarrow$                                                                                     | $\rightarrow$ $\rightarrow$ $\rightarrow$ $\rightarrow$ $\rightarrow$                                              |  |  |  |  |
| 「約款・証券」閲覧方法のご選択                                                                                                    |                                                                                                    |  |  |  |  |
| と契約のしおり(約款)をどちらで閲覧されますか?                                                                                                    |                                                                                                    |  |  |  |  |
| ○ Web約款                                                                                                    | ○ 書面                                                                                                    |  |  |  |  |
| 保険証券(保険契約継続証を含む)をどちらで閲覧されますか?                                                                                                 |                                                                                                    |  |  |  |  |
| ○ web証券                                                                                                    |                                                                                                    |  |  |  |  |
| ※ TWe b証券」をご選択いただいたお客様は、弊社ホーム<br>だくこととなりますので、ご契約内容の確認方法等をご案<br>皆してください。<br>なお、地震保険をあわせてご契約いただいた場合、ご契約<br>明書」を木い切主に添付してお送りします。 | ページ科の契約者を志専用ページ(マイページ)でご契約内容をご解認した<br>(約する「ご契約内容の確認方法のご案内) パナ1 をお送りします。大切に係<br>9.いただいた年に払込みいただいた地震保険料に対する「地震保険料控験証 |  |  |  |  |
| 保険始期日                                                                                                    |                                                                                                    |  |  |  |  |
| 保険始期日をご確認ください。                                                                                                    |                                                                                                    |  |  |  |  |
| 令和 4年 4月 1日                                                                                                    |                                                                                                    |  |  |  |  |
| R3                                                                                                    | 次へ進む                                                                                                    |  |  |  |  |
|                                                                                                    | 0216-AE57-19003-202108                                                                                             |  |  |  |  |
|                                                                                                    |                                                                                                    |  |  |  |  |

## 手順③

ご契約のしおり(約款)と保険証券の閲覧方 法をご選択ください。Webでの閲覧、または 書面での送付をお選びいただけます。ご希望 の発行方法をお選びいただき、『次へ進む』 をタップしてください。

| ☆ 東京海上日動                                                                                                    | 手順④                                                                                                    |
|----------------------------------------------------------------------------------------------------|----------------------------------------------------------------------------------------------------|
| STEP2 契約内容のご確認                                                                                                   |                                                                                                    |
| お審様の情報等のご確認                                                                                                    | 画面に表示されているお客様情報に誤りがない                                                                                                    |
| -<br>くご契約内容確認欄①>についてご確認いただきましたか?<br>すべての項目がご意向とあっている場合は、【確認しました】をタップしてください。                                      | かご確認いただき、『確認しました』をタップ                                                                                                    |
| 洋橋を閉じる ー                                                                                                    | してください。内容に誤りがある場合、イン                                                                                                    |
| 《お客様 (ご契約者) »<br>                                                                                                | ターネット毛続きの涂中でけ変更ができません。                                                                                                    |
| 〒530-8565 大阪府大阪市北区西天満2-4-4                                                                                       |                                                                                                    |
| お名前                                                                                                    | 内谷を修正して再度ご業内いたしまりので、恐                                                                                                    |
| セキスイ タロウ<br>積水 太郎 様                                                                                              | れ入りますが、弊社ホームページ「お問い合わ                                                                                                    |
| 個人,法人区分         性別                                                                                               | せフォーム」よりご連絡ください。                                                                                                    |
| 国人<br>工 年 月 月 一                                                                                                  |                                                                                                    |
| 昭和63年-191日<br>                                                                                                   | 弊社ホームページ「お問い合わせフォーム」                                                                                                    |
| 「「「「「「」」」」<br>ご気明介容確認度①><br>保険の対象となる建物や家財等の"所有者"は、エレく考示されていますか?                                                  | https://www.sekisuihoken.co.jp/sho/c                                                                                                    |
| 保険の対象の所有者<br>お名前                                                                                                 | ontact/user.html                                                                                                    |
| 穢水 太郎 様                                                                                                    |                                                                                                    |
| 個人 · 法人区分<br>個人                                                                                                  | 「「<br>「<br>に<br>で<br>に<br>で<br>に<br>で<br>に<br>の<br>に<br>の<br>に<br>の<br>に<br>の<br>に<br>の<br>に<br>の<br>に<br>の<br>に<br>の<br>に<br>の<br>に<br>の<br>に<br>の<br>に<br>の<br>に<br>の<br>に<br>の<br>に<br>の<br>に<br>の<br>に<br>の<br>に<br>の<br>に<br>の<br>に<br>の<br>に<br>の<br>に<br>の<br>に<br>の<br>の<br>の<br>の<br>の<br>の<br>の<br>の<br>の<br>の<br>の<br>の<br>の |
|                                                                                                    |                                                                                                    |
| 戻る 構造しました                                                                                                    |                                                                                                    |
|                                                                                                    |                                                                                                    |
|                                                                                                    |                                                                                                    |
| ② STEP2 契約内容のご確認:東京海上日動人災保険 - Internet Explorer ー C ×<br>horetandtoppy y =<br>の                                  | 手順5                                                                                                    |
|                                                                                                    |                                                                                                    |
| STEP2 契約内容のご確認                                                                                                   | 画面に表示されている建物情報に誤りがない                                                                                                    |
| 建物の情報等のご確認                                                                                                    | かご確認ください。                                                                                                    |
| <ご契約内容確認機②~⑥>についてご確認いただきましたか?<br>すべての項目がご意向とあっている場合は、【確認しました】をタッブしてください。                                         |                                                                                                    |
| 洋橋を閉じる -                                                                                                    |                                                                                                    |
| ★または☆が付された事項は、ご契約に関する重要な事項(告知事項)です。また、保険契約後に☆が付された事項(通知事項)に                                                      |                                                                                                    |
| >>当回の変更の生しご場合は、速率はく発生にご連絡ください。<br>≪建物の準備≫                                                                        |                                                                                                    |
| <ご契約7倍補認機②><br>保険の対象となる建物(または東肘等を収容する建物)の詳細機の表示内容についてご確認いただきましたか?(特に、"建築年<br>日々" (5元本) "他か伴侶!" (特渉? ついてご確認ください、) |                                                                                                    |
| A 、 ITLUS 、 WHITELD 、 WHALL IC JUNC CONBRUTACE 0 5 J                                                             |                                                                                                    |
| 〒530-8565 大阪府大阪市北区西天満2-4-4                                                                                       |                                                                                                    |
| ☆物件種別                                                                                                    | ご確認項日                                                                                                    |
| 専用住宅物件<br>-  -  -  -  -  -  -  -  -  -  -  -  -                                                                  |                                                                                                    |
| 19-01-17-5<br>該当なし                                                                                               | 地震保険の割引についてご確認ください。詳                                                                                                    |
| ☆耐火凝準                                                                                                    | 細については、パンフレットP29「保険料の                                                                                                    |
|                                                                                                    | 割引したご覧ください                                                                                                    |
| M51<br>耐腐等极 3 (50%)                                                                                              | 割り」でと見くたらい。                                                                                                    |
| 《 <b>经</b> 教书 <b>0</b> <u>1</u> <u>1</u> <u>1</u> <u>1</u> <u>1</u> <u>1</u> <u>1</u> <u>1</u> <u>1</u> <u>1</u> |                                                                                                    |
| <この時期19時4年2日第3<br>保険料の"払込方法"についてご確認いただきましたか?                                                                     |                                                                                                    |
|                                                                                                    | ご確認項目                                                                                                    |
| 1332方法<br>【1633万法]                                                                                               | ご確認項目                                                                                                    |
| A32-553<br>(1432-573)<br>(日報5番目<br>(私23用目)<br>(単数用目)<br>(単数用目)                                                   | ご確認項目<br>保険料の払込方法は、表示の通りです。                                                                                                    |

保険料の払込方法は、表示の通りです。 なお、保険期間の途中で払込方法を変更する ことはできません。予めご了承くださいませ。

### 手順⑥

ご確認いただけましたら『確認しました』を タップしてください。

D.

ロ座振替依頼書、インターネットでの口座振替のお申込み等、弊社所定の方法で口座情報をご提出ください。

★他の保険契約等の有無

戻る

無 前契約証券番号

●払込方法を訂正される場合、払込期日が変更となることがありますのでご注意ください。 ●厳資目は原則26日(休業員の場合は設置実計)です。 ■ 白動線延時がリイジャントれていたご気勢のの場合、保険期間によっては白動線統約に保険料を口座振音できない場合があります。

■四個機能対応がないないであった。
■日本の機能が行ないために、
■日本の機能を対応のないためのは、
■日本の機能を行うし、
■日本ののは、
■日本ののは、
■日本ののは、
■日本ののは、
■日本ののは、
■日本ののは、
■日本ののは、
■日本ののは、
■日本ののは、
■日本ののは、
■日本ののは、
■日本ののは、
■日本ののは、
■日本ののは、
■日本ののは、
■日本ののは、
■日本ののは、
■日本ののは、
■日本ののは、
■日本ののは、
■日本ののは、
■日本ののは、
■日本ののは、
■日本ののは、
■日本ののは、
■日本ののは、
■日本ののは、
■日本ののは、
■日本ののは、
■日本ののは、
■日本ののは、
■日本ののは、
■日本ののは、
■日本ののは、
■日本ののは、
■日本ののは、
■日本ののは、
■日本ののは、
■日本ののは、
■日本ののは、
■日本ののは、
■日本ののは、
■日本ののは、
■日本ののは、
■日本ののは、
■日本ののは、
■日本ののは、
■日本ののは、
■日本ののは、
■日本ののは、
■日本ののは、
■日本ののは、
■日本ののは、
■日本ののは、
■日本ののは、
■日本ののは、
■日本ののは、
■日本ののは、
■日本ののは、
■日本ののは、
■日本ののは、
■日本ののは、
■日本ののは、
■日本ののは、
■日本ののは、
■日本ののは、
■日本ののは、
■日本ののは、
■日本ののは、
■日本ののは、
■日本ののは、
■日本ののは、
■日本ののは、
■日本ののは、
■日本ののは、
■日本ののは、
■日本ののは、
■日本ののは、
■日本ののは、
■日本ののは、
■日本ののは、
■日本ののは、
■日本ののは、
■日本ののは、
■日本ののは、
■日本ののは、
■日本ののは、
■日本ののは、
■日本ののは、
■日本ののは、
■日本ののは、
■日本ののは、
■日本ののは、
■日本ののは、
■日本ののは、
■日本ののは、
■日本ののは、
■日本ののは、
■日本ののは、
■日本ののは、
■日本ののは、
■日本ののは、
■日本ののは、
■日本ののは、
■日本ののは、
■日本ののは、
■日本ののは、
■日本ののは、
■日本ののは、
■日本ののは、
■日本ののは、
■日本ののは、
■日本ののは、
■日本ののは、
■日本ののは、
■日本ののは、
■日本ののは、
■日本ののは、
■日本ののは、
■日本ののは、
■日本ののは、
■日本ののは、
■日本ののは、
■日本ののは、
■日本ののは、
■日本ののは、
■日本ののは、
■日本ののは、
■日本のののは、
■日本ののは、
<

確認しました

| プラン①            | ブラン②                        | ブラン③              |  |  |  |
|-----------------|-----------------------------|-------------------|--|--|--|
| 1回分保険料(うち地震保険分) | 219,690円(100,830円)<br>長期一時払 |                   |  |  |  |
| 詳細を閉じる          |                             |                   |  |  |  |
|                 |                             |                   |  |  |  |
|                 | 始期日                         | 満期日(午後4時まで)       |  |  |  |
| 住まいの保険          | 会前 4年10日 1日 年後 4時から         | 令和 9年10月 1日 (5年間) |  |  |  |
| 地震保険            |                             | 令和 9年10月 1日 (5年間) |  |  |  |
| 更新特約            | 無                           |                   |  |  |  |
| 支払關度額(保険金額)     |                             |                   |  |  |  |
|                 | 住まいの保険                      | 地震保険              |  |  |  |
| 建物              | 3,700万円<br>約定割合100%         | 1,850万円           |  |  |  |
| 家财              | -                           | -                 |  |  |  |

| 盗難・水濡(ぬ)れ等 | 0            | 5万円(*) |  |
|------------|--------------|--------|--|
| 破損等        | o            | 5万円    |  |
| 特約         |              |        |  |
|            | 支払限度額等(免責金額) |        |  |
| 建物付属電気機械   | ○ 免責金額5万円    |        |  |
| 住まいのアシスト   | 0            |        |  |
|            |              |        |  |

#### ★特定設備水災補償特約★

床下の快適エアリーやエコキュート、室外機等への浸水 も補償できる新しい特約です。床下に機械設備を置くこ との多い、セキスイハイムオーナー様へオススメしてお ります。

※建物を保険の対象とする場合にセットできます。 ※詳細については、同封のチラシをご覧ください。

 <</td>
 自動組防後のご契約内容。

 本気約は生まいの保険の満時日以降、下記保険期間・払込方法で自動継続します。

 保険期間
 5年間

 生まいの保険
 5年間

 焼賣保険
 5年間

 塩賣保険
 5年間

 塩賣保険
 5年間

 5年間

 5年間

 5年間

 5年間

 5年間

 5年間

ー番右側のプランが前契約類似プランです。販売プラ ンの改定により水災補償が自動セットとなっておりま す。前契約に水災補償がついていない場合でも今回よ りセットしてご案内しております。

## ご確認項目

保険の対象を修理、再築・再取得するために必要 な額を基準に算出しています。近年の物価上昇や 人件費の高騰等を原因に、前回より保険金額が上 がっている場合があります。 ※評価方法については、パンフレットP24「⑥ 建物の評価額の算出方法・支払限度額(保険金 額)の設定」をご覧ください。

## ご確認項目

<u>築10年以上で、前契約に「建物電気的・機械的事</u> 故補償特約」を付帯されているお客様】 特約無しプラン(ワイドタイプ)もご提案してお ります。

※パンフレットP10「保険金をお支払できない主 な損害」をご参照いただき、プランをご選択くだ さい。

## ご確認項目

保険期間5年でご契約いただく場合、次回更新時 より更新手続きが不要になる『自動継続特約』を 付帯している場合がございます。【自動継続後の ご契約内容】をご確認ください。

※表示がない場合、次回更新時は今回同様更新の ご案内を送付いたします。

※自動継続方式については、パンフレットP30を ご覧ください。

### 手順(7)

ご確認いただけましたら、お申込みいただくプ ランをお選びいただき、『プランを申し込む』 をタップしてください。

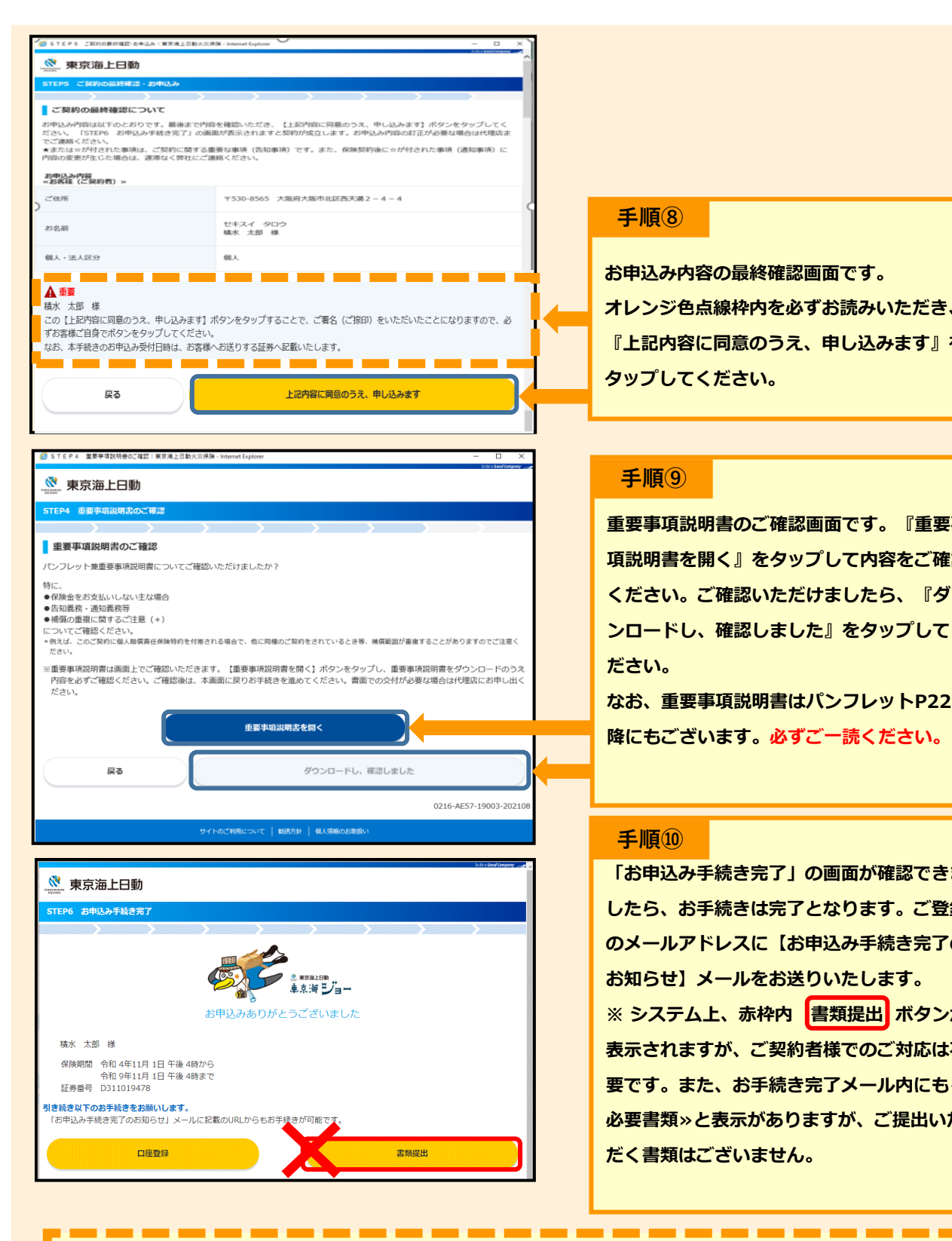

#### 手順8

お申込み内容の最終確認画面です。 オレンジ色点線枠内を必ずお読みいただき、 『上記内容に同意のうえ、申し込みます』を タップしてください。

## 手順9

重要事項説明書のご確認画面です。『重要事 項説明書を開く』をタップして内容をご確認 ください。ご確認いただけましたら、『ダウ ンロードし、確認しました』をタップしてく ださい。

なお、重要事項説明書はパンフレットP22以 降にもございます。必ずご一読ください。

### 手順10

「お申込み手続き完了」の画面が確認できま したら、お手続きは完了となります。ご登録 のメールアドレスに【お申込み手続き完了の お知らせ】メールをお送りいたします。 ※ システム上、赤枠内 書類提出 ボタンが 表示されますが、ご契約者様でのご対応は不 要です。また、お手続き完了メール内にも« 必要書類»と表示がありますが、ご提出いた だく書類はございません。

く重要>

保険料振替口座またはクレジットカードのご登録が必要な場合は、お手続き完了画面、またはメールに記載の らご登録をお願いいたします。すでにご登録済の場合は、このまま画面を閉じてください。

## インターネットでのお手続きは以上です。

【ご継続ありがとうございます】 2023年9月作成 <23TC-004096>

## 【東京海上日動】申込書ご記入見本

<u>紙でのお申込みを</u>ご希望の方は、この見本に沿ってご記入ください

\*インターネット手続きをご希望の方は、P2をご覧ください

申込書左ページ上部

| <b>《》</b><br>東京    | )TOKIOM<br>NICHIDO<br>海上日動                                                              | ARINE<br>)<br>火災保険株式会社 宛                                                                                | 住まいの保険 契約                                                                                                    | 的申込書                                                                  | 証券番号 D284885098<br>印刷連番 6477736-3<br>始期予定日 令和 4年10月 1日                 |                                          |
|--------------------|-----------------------------------------------------------------------------------------|----------------------------------------------------------------------------------------------------|----------------------------------------------------------------------------------------------------|-----------------------------------------------------------------------|------------------------------------------------------------------------|------------------------------------------|
| お客様(ご契約            | ご住所<br>お名前                                                                              | <sup>〒530-0047</sup><br>大阪府 大阪市<br>ENZAR8 セキスイ タロ<br>積水 太郎 椅                                            | 北区 西天満 2丁目4-4<br><sup>1ウ</sup>                                                                                                   | 個人,並<br>生年月5<br>性別                                                    | 去人区分 個人<br>∃ 昭和30年 1<br>男性                                             | 月 1日                                     |
| 者                  | 連絡先                                                                                     | [電話番号]<br>[E-MAIL]                                                                                      | [携帯電話] 090-1234-5678<br>[E-                                                                                                    | [FAX番号]<br>MAIL(携帯)]                                                  |                                                                        |                                          |
|                    | 動務先                                                                                     | 【動務先名】<br>[電話(外線)]<br>[E-Will]                                                                          | [電話(内線)]                                                                                                    | L勤務先コー<br>[社員コー                                                       | - F]<br>[4 -                                                           |                                          |
|                    | は記名・<br>*また<br>ことが<br>ありま                                                               | 一 探印)のつえ、ご契約を<br>は☆が付きした事項は、ご契約<br>あります。また、☆が付きれた<br>す。ご契約を解除する場合、例<br>保険の対象となる連続のある。                   | こお甲込みくたさい。記載内容の訂正が必<br>のに関する重要な事項(合知事項)です。これらの表<br>事項(通知事項)に内容の変更が生じた場合には、<br>総数金をお支払いできないことがありますので、ごお<br>ので「所有者。」は、正しく記載されています。 | か安な場合は、単前に↑<br>示が事実と異なる場合やこれ<br>遅滞なく弊社にご連絡くださ<br>違ください。詳細は重要専項<br>↓か? | に埋占またには弊社までご連載<br>ららに事実を記載しない場合は、ご<br>にい。ご連続がない場合はご契約を<br>脱明書をご参照ください。 | e く たさい。<br>契約を解除する<br>解除することが<br>はい いいえ |
| 確                  | 認欄①<br>保険の                                                                              | (保険))対象となる建物や数<br>()対象                                                                                  | (射等の「所有者」は、正しく記載されていまう                                                                                                    | 222                                                                   | 個人・法人区分 個人                                                             |                                          |
| 被保険者               | の所4<br>賠償費<br>被保服<br>本人E                                                                | 1者<br>1日寺<br>注日寺<br>注日の 該当な<br>1名                                                                       | ۲L                                                                                                    |                                                                       |                                                                        |                                          |
| ₹<br>【ご<br>●電<br>※ | <ul> <li>順1</li> <li>ジ契約</li> <li>話番号</li> <li>携帯電</li> <li>二重</li> <li>ご正例:</li> </ul> | 皆様情報】※必す<br>●携帯電話 ●<br>話を所有されてい<br>印字内容に誤りやす<br>重線で訂正ください<br>000-1234-5678(←正<br><del>- 000-123</del> 4 | <sup>*</sup> 契約者 <u>ご本人様</u> の情報をご<br>メールアドレス をお持ちのた<br>る方は、必ずご記入ください。<br>変更がある場合は、<br>(訂正印は不要です)。<br>しい情報を余白にご記入ください)           | 記入ください※<br><b>「はご記入をお願い</b><br>複数の連絡手段<br>緊急時・災害時に<br>保険金のお支払い等か      | <b>かいたします。</b><br>をご記入頂くと、<br>連絡がつきやすく、<br>がスムーズになります。                 |                                          |
|                    | 記<br>内<br>※<br>セ=                                                                       | 手順2<br>戦内容をご確認の」<br>容に誤りがある場合<br>「いいえ」が一つて<br>キスイ保険サービス                                                 | 【ご契約内容 確認欄①~(<br>こ、チェック☑を記入ください。<br>は二重線で正しい情報に訂正)<br>ごもあるとお手続きが出来ません<br>くまでお問い合わせください。                                          | ⑨】<br>ノ、「はい」にチ<br>し。ご不明点・ご                                            | エック☑を記入くだる<br>質問等ございました                                                | <b>さい。</b><br>ら、                         |

### ご確認項目

【建物の評価額】

『保険の対象を修理、再築・再取得するために必要な額』を基準に算出しています。 物価上昇や人件費の高騰等を原因に、前回より保険金額が上がっている場合があります。

\*評価方法については、パンフレットP24「⑥建物の評価額の算出方法・支払限度額 (保険金額)の設定」をご覧ください。

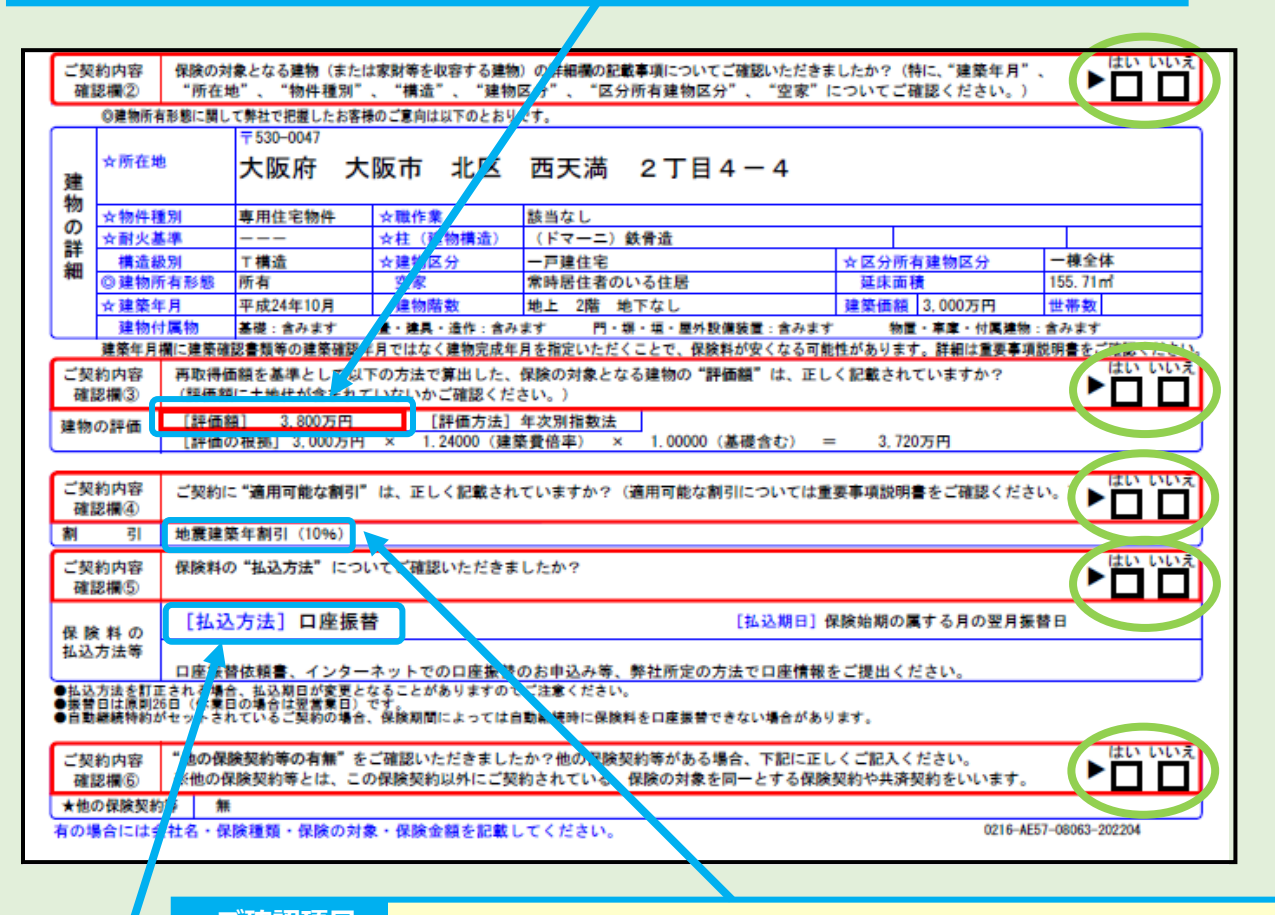

ご確認項目

【地震保険の割引】パンフレットP29「保険料の割引」をご覧ください。

### ご確認項目

【保険料の払込方法】

変更をご希望の場合はセキスイ保険サービスまでご連絡をお願いします。

保険期間の途中で払込方法を変更することはできません。予めご了承ください。

◆お支払方法は以下の通りご選択いただけます

- 【一時払】・・・<u>口座振替・クレジットカード払・コンビニ払</u>\*1
- 【年 払】・・・<u>口座振替</u>・<u>クレジットカード払</u>

\*1 ご契約内容によっては、コンビニ払をお選びいただけない場合があります。

手順3 ご希望のプランに〇を付けてください。 申込書右ページト部 ご確認項目 【保険期間】 お客様のご意向・情報に基づき、 ブランにOを付けてください。こ 2 補償内容の確認 火災保険:1年から5年の整数年 おすすめプラン 地震保険:火災保険と同じ 保険期間 숚 満期日(<del>午後4時まで</del> 住まいの保険 令和 9年10月 1日 ( 5年間 地震保険 令和 9年10月 1日 (5年間 【お支払い方法】 支払限度額 住まいの保険 地震保険 (保険金額) <u>一時払</u> または <u>年払</u> 3,800万円 約定割合100% 1,9007 建物 \*お支払い回数変更をご希望の場合は 500万円 口数:5口 250 F 家財 セキスイ保険サービスまでご連絡をお願いします。 補償内容 補償の有無 補償の有無 補償の有無 免責金額 免實金額 免實金額 0円 0円 火災、落雷、破裂・爆発 0 0 0円 0 プラン共通特約 **風災、雹(ひょう)災、雪災** 0円 0 0円 0円 0 自動経緯 住まい 0円 0円 0 0 0円 0 盗難・水濡(ぬ)れ等 0円 0円 0 0円 0 0 破損等 0 0 × 5万円 5万円 \_ 家村 景泉県 50万円 50万円 特約 支払限度額等(免責金額) 支払限度額等(免責金額 支払限度額等(免責金額) 特定設備水災補信 100万円(なし) 0 10万円 (なL) Q. 105FH.(&L)... 0.105P (4L) 」「建設費用規模」 水災初期費用機價」 建物費旧特約 セキスイハイムオーナー様へおすすめ! 一番右側のプランが前契約と類似のプランです ★特定設備水災補償特約★ \*販売プラン改定により水災補償が自動セットとなってお 床下の快適エアリーやエコキュート、室外機等への浸水も ります。前契約に水災補償がついていない場合でも今回よ 補償できる特約です。この機会にぜひご検討ください。 りセットしてご案内しております。ご了承ください。 ※建物を保険の対象とする場合にセットできます。 <保険料> 支払限度額 2023年9月現在 長期一時払 「日期報告はのこまお内容」 「契約は住まいの保護の満期日以降、下肥保護 時間・払込方法で自動總統します。 一時払 保険期間 50万円 100万円 150万円 300万円 500万円 305.420円 273.070E ブラン1 ブラン2 ブラン3 5年一時払 10,370円 17,580円 22,610円 30,260円 33,200円 105.570円) 105.570円) 住家い 5年間 5年間 5年年払 500 地震 2.170円 3.670円 4.720円 6.320円 6.940円 ※1年あたり ご確認項目 ご確認項目 【<u>築10年以上</u>で、前契約に 【自動継続特約】 「建物電気的・機械的事故補償特約」を 保険期間5年の場合は、自動継続特約を付帯することにより、 次回の更新手続きが不要になります。 付帯されているお客様】 \*ご案内時に付帯していない場合もあります。(空欄の場合付帯なし) 特約無しのプラン(ワイドタイプ)もご提案している場合がありま \*詳しくはパンフレットP30をご覧ください。 す。詳しくはパンフレットP9~10をご覧ください。 《プランの違いの見方》 上記
内、補償内容と補償の有無欄をご覧ください。 「破損等に×」→<u>スタンダードタイプ</u> 「破損等に〇(建物付属電気機械特約なし)」→ワイドタイプ 「破損等に〇かつ特約欄に"建物付属電気機械"」→ワイドプラスタイプ

その他特約の有無による違いもございます。

例:特定設備水災補償特約、個人賠償責任特約 等

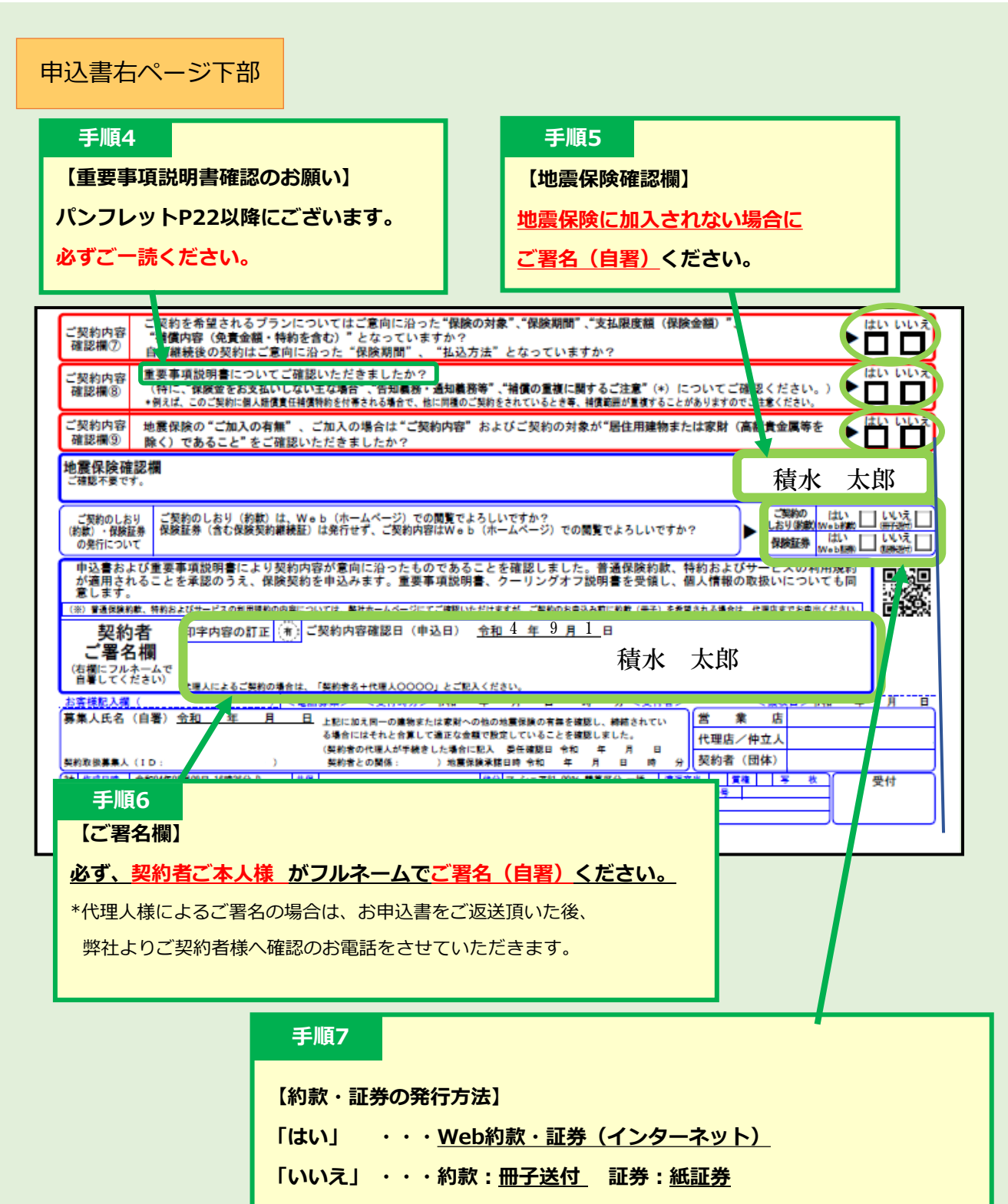

ご希望の発行方法にチェック団を入れてください。

※既にチェック☑が印字されている場合で、変更をご希望の際は二重線でご訂正ください。

## 申込書のご記入は以上です。

お支払方法が口座振替の場合は、「WEB口座振替 お申込み手続きのご案内」記載の二次元コード

よりインターネットで口座登録いただくか(捺印が不要です)、

「損害保険料口座振替依頼書」をご提出ください。

(口座登録がお済みの場合はお手続き不要です)

2023年9月作成 <23TC-004097>

# スマホでチラシをご覧いただけます!

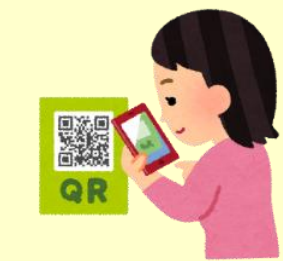

## 二次元コードよりアクセスください

# おすすめの補償

# **特定水災設備補償特約(浸水条件なし)** 快適エアリー・エコキュートの浸水の心配はございませんか? セキスイハイムオーナー様におすすめの特約です!

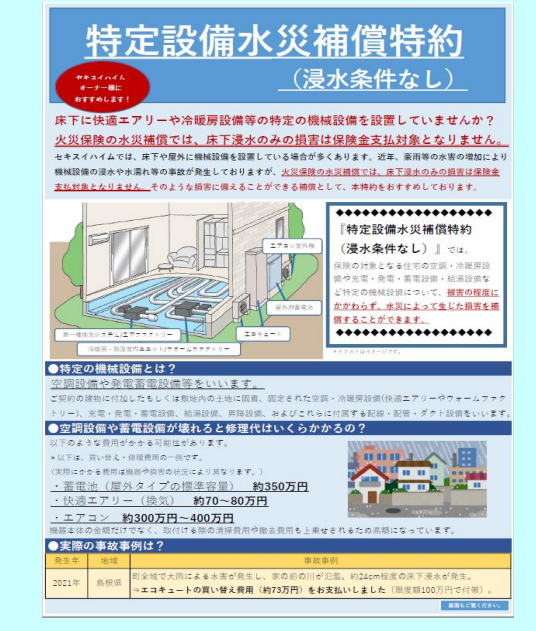

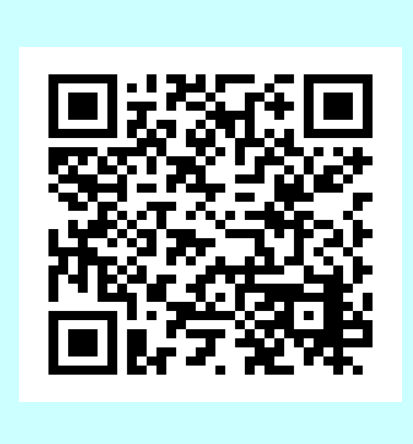

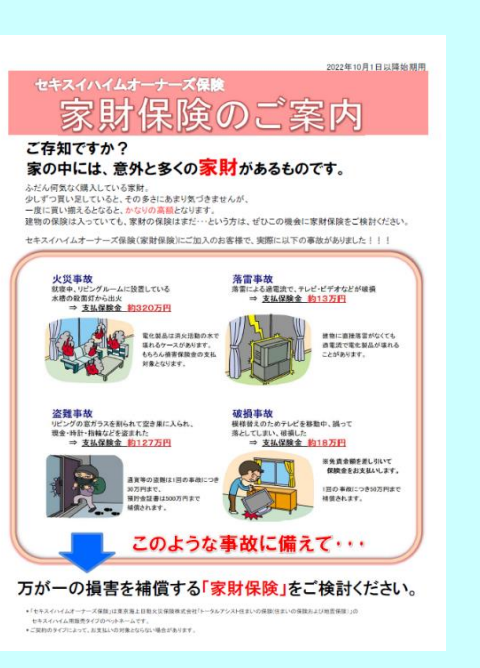

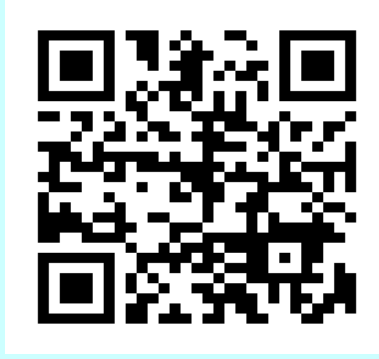

# 個人賠償責任補償特約

他人をケガさせた、お店の物を壊してしまった等、 法律上の賠償責任を負った際の補償特約です

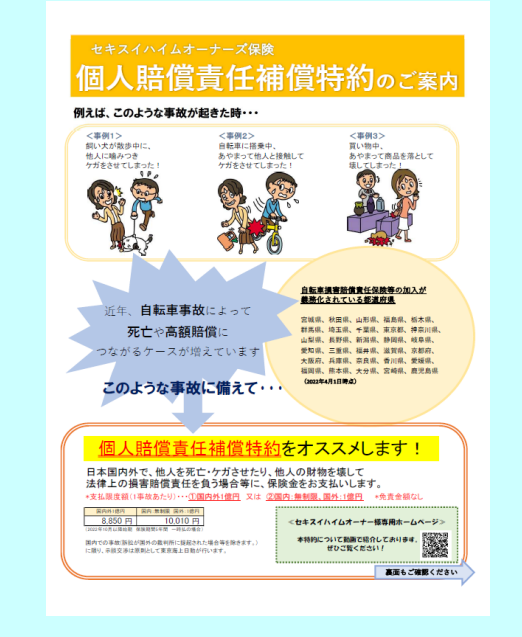

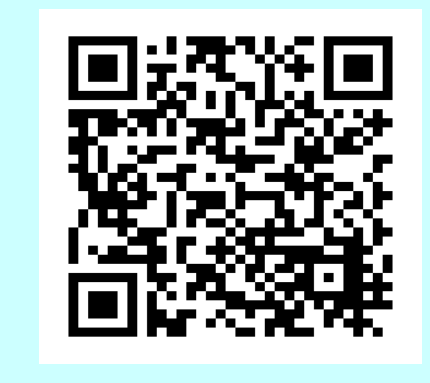

# 弁護士費用特約

家財補償

建物のみご契約のお客様

家財に対しての火災保険・地震保険もご検討ください!

## 被害事故にあい、相手方に法律上の損害賠償請求をする場合の

弁護士費用または法律相談費用を補償します

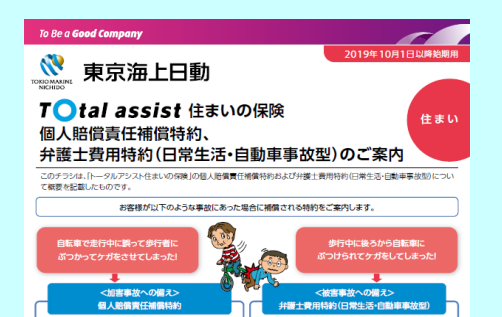

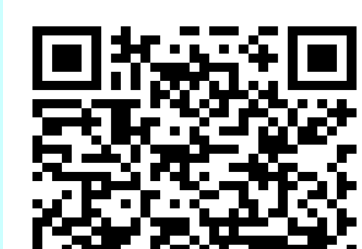

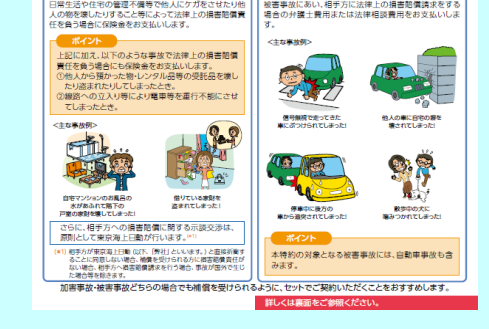

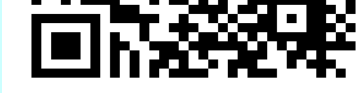

# 商品改定のお知らせ

10

# 火災保険 水災初期費用補償特約

2022年10月新設特約です

## 火災保険商品の変更

2009年12月以前のご契約者様へ 前契約との違いをご確認ください

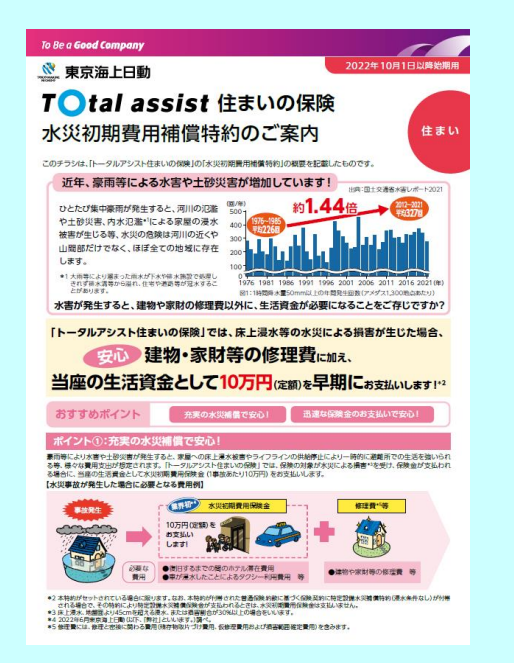

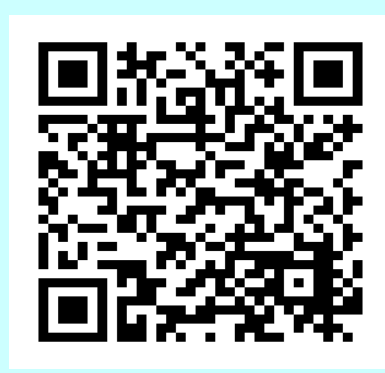

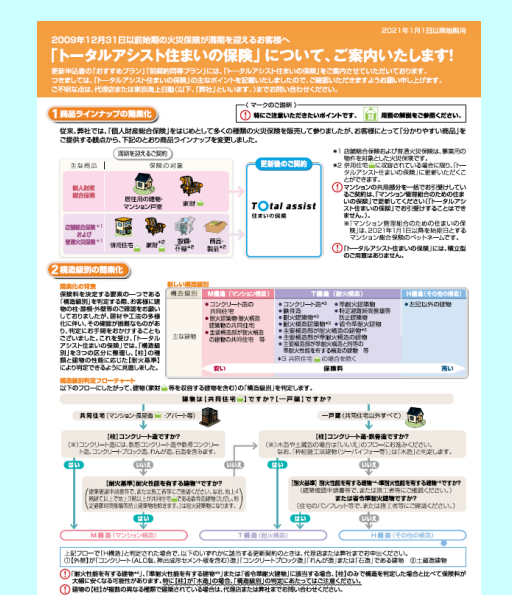

4 影火性御を衣する金織切には、「泉火は勝場」、「泉火備海は勝勝」、「主要務治局が防火構造の腐壊」」 第11歳前1年4人及びにに減げ広場局に適合支援構造の優かし対当します。 5 学科火性数を有する登輸にには、「夢家火建築物」、「主要構造器が準部火構造の破壊」、「主要構造器 の接換」「日本で満載的場合構築等をも実施型」の分割し、「注意構造器が不能大構造の破壊」、「主要構造器

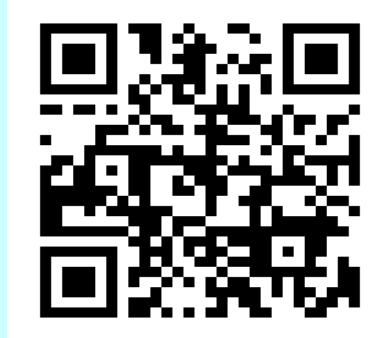

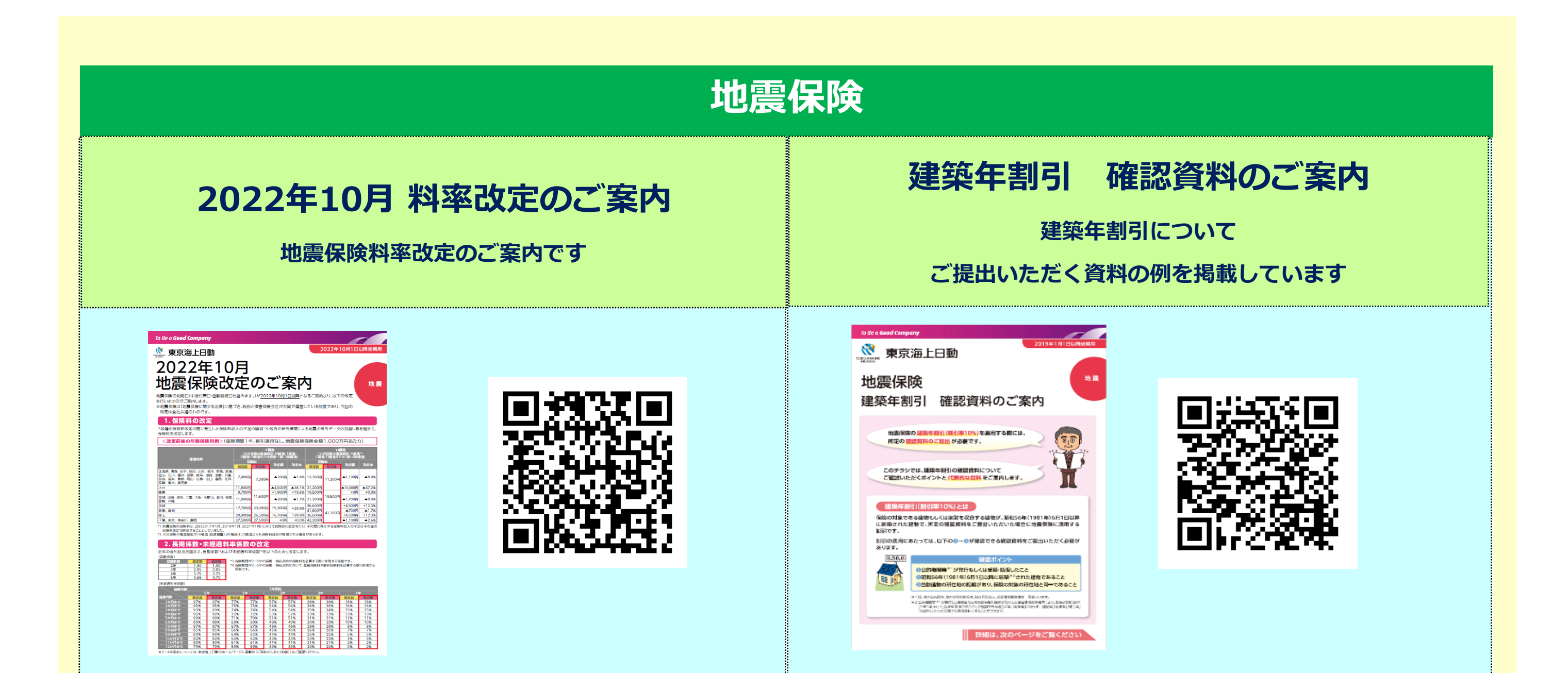

# 火災保険

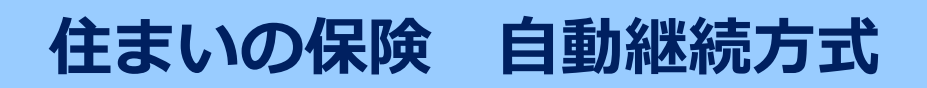

保険期間5年の場合は

自動継続方式をお選びいただけます

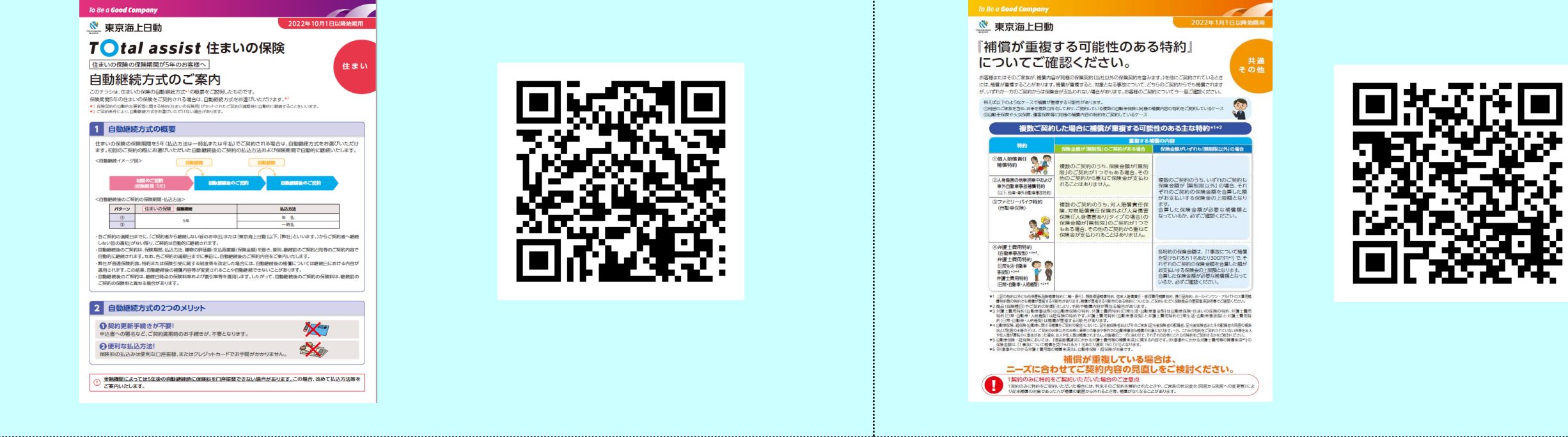

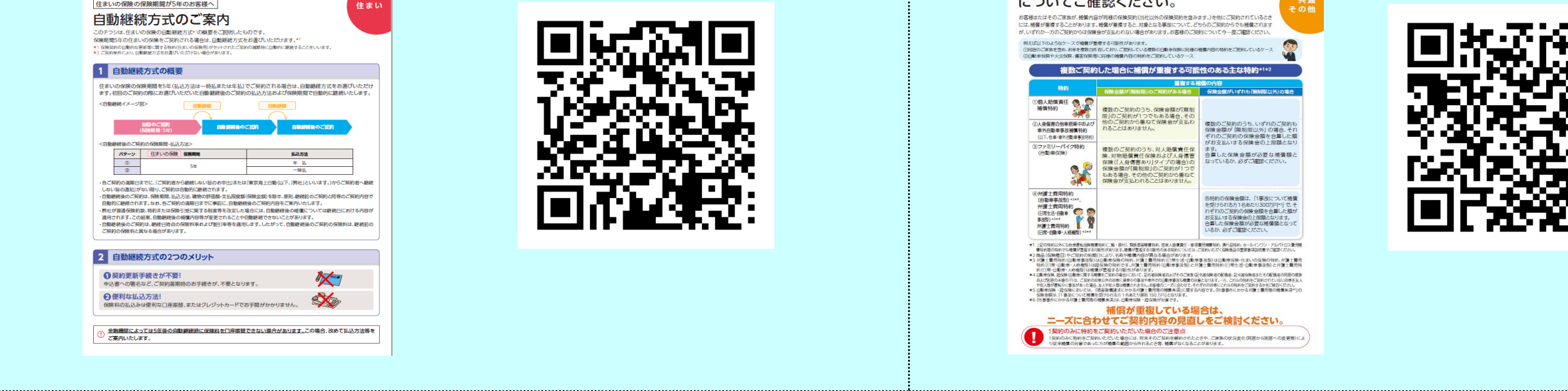

## 補償が重複する可能性がある特約

個人賠償責任補償特約等は

他の保険契約に付帯されている場合があります

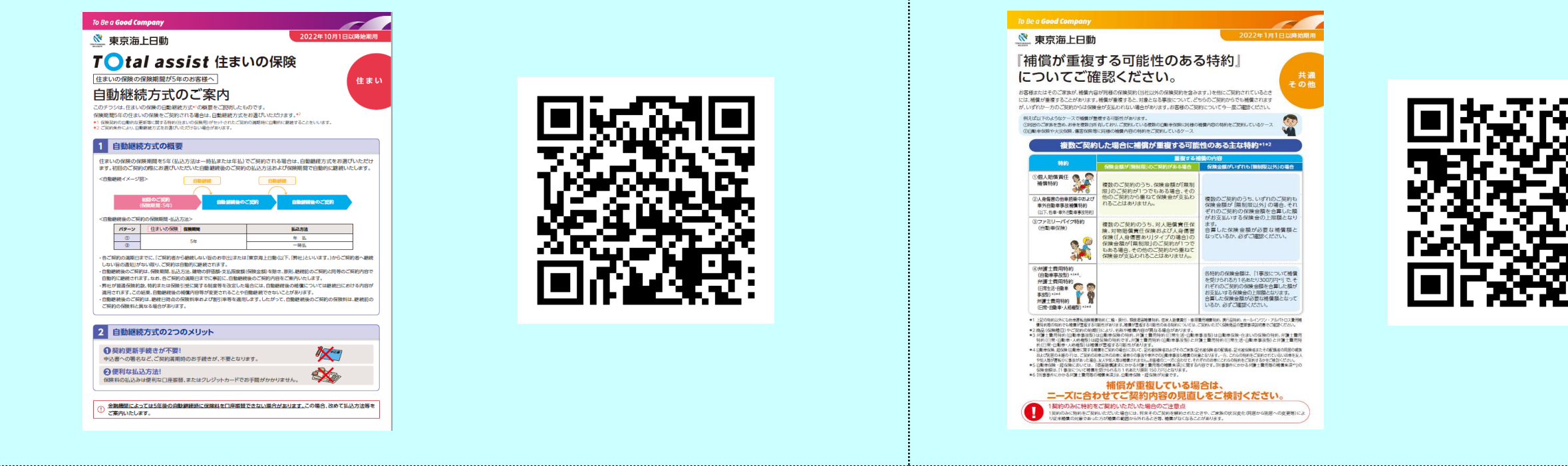

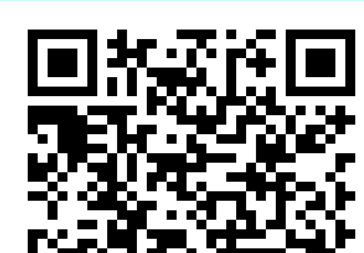

#### 火災保険 お問い合わせ先 「空き家」ではございませんか? お問い合わせ先一覧 建物の使用状況によっては 各種お問い合わせ、保険金請求などのご連絡先 住まいの保険でご契約できない可能性があります 😚 お問い合わせ先一覧 🗔 TOtal assist axuows まご知知いただいている思想へい 建物の使用状況はお変わりございませんか? bblivebul (electronet-musclemonialized of the state of the state of th ご契約の物件は【空き家】ではございませんか? お問い合わせ・ご契約内容照会、変更等) は下のパターンにより、保険の複型・物件検知が 着なり長すので、ご課題下さい。 79-947% 0120-111-377 ANS 06-6365-4121 住まいの保険 <u>専用住宅物件</u> でご契約いただ 口別荘として毎年使用している物件等 ◎下記保険会社のフリーダイヤル または セキスイハイム・セキスイファミエスにご連絡ください。 CC契約し けます。 ウスとして会社の近くにある所有物件等 2) 修理見積書をご入手(ださい。(保険請求に必要な審査資料の入手) で#スイファロスへに始めいたけた、你種に必要の目前であるかに体験に行い。 ロ人院中・老人ホームに入居中等で家駅を残したまま 住める状態で一時的に空き家になっている建物や戸室等 口電気ガス水道が開通し、近い将来往む予定がある物件等 借用住宅物件 でご契約いただ けます。 ②写真・修理見積書をご提出ください。(保険語※の審査資料を提出) 「予約時のち方」「見換よ)時の必要ご知らご知らべたい。 不保険会社による審査・判定後、保険金のお支払し ターン33 すでに引越しをされ、売却中や売却予定の物件等 今後も住む予定がなく、別荘や別宅としての用途でも なく単に所有しているだけの物件等 元々別荘として使用していたが、現在は電気ガス水道が 企業総合保険 『住まいの保険』 ではご契約いた だけません。 開通していない状態の物件等 NUCESSION Ling PRE ATTAXE 口家財がなにもなく、寝泊りができない状況の物件等 0120-252-380 0120-720-110 執件構成の変更が生じる場合は、<u>契約内容変更のだ手続</u> また、ご契約内容により保険料が変わります。 使用状況のご申告がご契約内容と異なっておりますと、万が一の事故の需。 保険金を方支払いできない場合もございますので、下記までご連絡ください。 注意はための時間に当時のです。当時の時間の時間の時間の時間ののよりのからののの MS&AD 0120-632-277 0120-258-189 그네 바소(제 - 사용 5 \$266 <日間会は先> \*教員代理県:セキスイ保険サービス様式会社 百日本:06-5755-4121 / 0120-111-377 東日本:03-5521-0760 / 0120-774-483 ۲ 0120-888-089 0120-727-110 ◆日 9:00~22:00 土戸町 9:00 <12:00 14.15日 ジャパンボ ●共衆火災 0120-719-505 0120-044-077 1:東京海上日動火災保険株式会社 大派:06-6203-1520 東京:03-5223-3239 5.1926 > 2017年1月1日日本1月1日日、1738日

# 書面のチラシ送付をご希望の場合はセキスイ保険サービスまでご依頼ください。

2023年9月作成 <23TC-004095>